## 加入者情報等のダウンロード、確認手順

①MHWにログイン後、トップ画面の「資格情報のお知らせ」をクリック

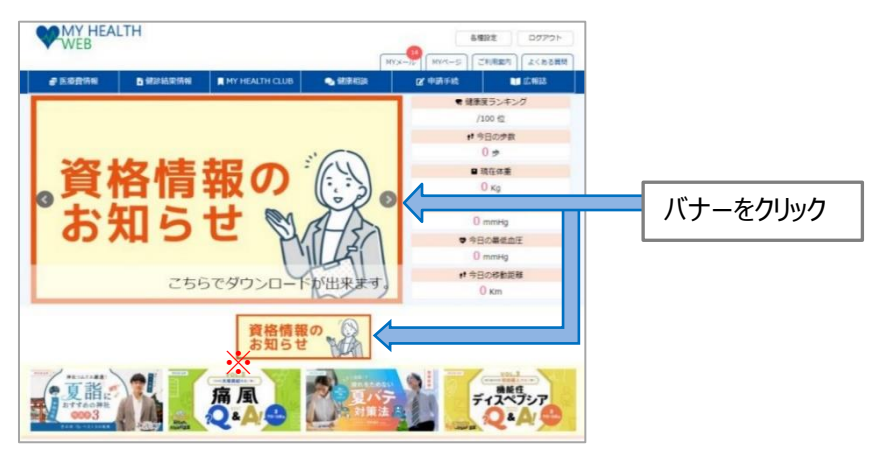

②生年月日認証後、対象者のPDFを選択し、ダウンロードしてください

| •                                 | MY HEALTH<br>WEB<br>様                                              |                                                               |                               | 各種設定   MYメール ご利用案内        | ログアウト<br>よくある質問 |           |            |
|-----------------------------------|--------------------------------------------------------------------|---------------------------------------------------------------|-------------------------------|---------------------------|-----------------|-----------|------------|
| TOP<br>資格<br>本機能(<br>「資格<br>PDFを出 | <b>情報のお知らせ</b><br>は被保険者様のみご利用いた<br>育報のお知らせ(PDF)」か<br>は力する際には、対象者様の | だけます。<br>ら資格情報のお知らせをダウンロードしてくださ<br>生年月日(yyyy/mm/dd)を入力してください。 | い。<br>例)1980年8月10日生まれん        | の場合:19800810              |                 |           |            |
|                                   | 対象者                                                                | 生年月日認証                                                        |                               | PDF出力                     |                 |           |            |
|                                   | テスト タロウ1                                                           | 認証済みです。                                                       | 資格<br>ダウンロー                   | 情報のお知らせ<br>ドの準備ができました     | ]               | 「資格情報のお知ら | らせ」の P D F |
|                                   | テスト ハナコ1                                                           | 年/月/日 🖬 送信                                                    | 資格情報のお知らせ(PDF<br>入力し送信していただくa | F)のダウンロードには、生<br>必要があります。 | 年月日を            |           |            |

## ③ダウンロードしたPDFにて、記載内容をご確認ください

| 資格情報のお知らせと個                                                                                                    | 個人番号(マイ                                                                                                    | (保険者番号)<br>ナンバー)確認のお願い                                                                                                    |                |              |
|----------------------------------------------------------------------------------------------------|----------------------------------------------------------------------------------------------------|----------------------------------------------------------------------------------------------------|----------------|--------------|
| あなたの加入する健康保険の資格情報を下<br>なお、このお知らせのみでは受診できませ/                                                                                                    | 記のとおりお知ら<br>ん。                                                                                                    | せします(令和6年0月0日時点)。                                                                                                    |                |              |
| 記号 000                                                                                                    | 番号                                                                                                    | 00000000<br>(枝番)00                                                                                                    |                |              |
| 氏名                                                                                                    |                                                                                                    |                                                                                                    |                |              |
| 79b" <del>1</del>                                                                                                    |                                                                                                    |                                                                                                    |                |              |
| 負担割合                                                                                                    | 381                                                                                                    |                                                                                                    |                |              |
| 資格取得年月日                                                                                                    | 平成〇年                                                                                                    | 10月0日                                                                                                    |                |              |
| 保険者名                                                                                                    | 00                                                                                                    |                                                                                                    |                |              |
| スマートフォンをお待ちの方は、以下のつ<br>ご自身の健康保険の資格情報を考<br>ー マイナボークルへの<br>マイナ保険証の読み取りができない例外1                                                                                                    | ニ次元コードから<br>確認することがで<br>のアクセス・ダウ<br>■ そのでの<br>● そのでの<br>● でのでの<br>● での<br>● そのでの<br>● での<br>● での<br>● での<br>● での<br>● でのでの<br>● でのでの<br>● での<br>● での<br>● でのでの<br>● での<br>● での<br>● での<br>● での<br>● での<br>● での<br>● での<br>● での<br>● での<br>● での<br>● での<br>● での<br>● での<br>● での<br>● での<br>● でのの<br>● での<br>● での<br>● での<br>● でのの<br>● でのの<br>● でのの<br>● でのの<br>● でのの<br>● でのの<br>● でのの<br>● でのの<br>● でのの<br>● でののの<br>● でののの<br>● でののの<br>● でののの<br>● でののの<br>● でののの<br>● でののの<br>● でののの<br>● でののの<br>● でののの<br>● でのののの<br>● でののの<br>● でのののの<br>● でのののの<br>● でのののの<br>● でののののの<br>● でののののののののののの<br>● でのののののののののののののののののののののののののののののののののののの | マイナボークルにログインすることで、<br>きます。ぜひご活用ください。<br>ンロードはこちら ー<br>には、スマートフォンの良格情報画面をマ                                                                                                    |                |              |
| スマートフォンをお待ちの方は、以下のご<br>ご自身の健康保険の資格情報を研<br>ーマイナボークルへの<br>マイナ保険証の述み取りができない例外<br>イナ保険証ととちに医療機関等の受付で感<br>でない方は、この文書をマイナ保険証ととう<br>す)。<br>なお、現在、医療保険のデータベースにご<br>おりですのでご確認下さい(12桁のうち下4<br>表示されている下4桁の数字が、ご問めな<br>。 保険者までご場路ください。                                         | 二次元コードから<br>陳露することがで<br>のアクセス・3<br>のアクセス・3<br>のな場合について<br>示することで受診<br>もに医療機関等の<br>登録されているあ<br>4桁のみ表示)。<br>の個人番号(マイナ)                                                                                                    | マイナボークルにログインすることで、<br>ます、ぜのご第日ください、<br>シロードはこちら ー<br>は、スマートフォンの資格情報範囲意をマ<br>いただけます(スマートフォンをお持ち<br>優付で使示することで受助いただけま<br>なたの個人番号(マイナンバー)は次のと<br>・ンバー)の下4桁と一致していない場合に                                                                                                    |                |              |
| スマートフォンをお持ちの方は、以下のつ<br>ご自身の破壊な跡の資格情報をデ<br>ーマイナボークルへの<br>マイナ保険証の読み取りができない例外<br>イナ保険証ととちに医療機関等の受付で拠<br>でない方は、この文書をマイナ保険証ととき<br>り。<br>なお、現在、医療保険のデータベースに<br>おりですのご確認下さい(12桁のうち下4<br>表示されている下4桁の数等が、ご自かな<br>は、保険者までご連続ください。<br>****                                    | ニカニコードから<br>際語することがで<br>のアクセス・ダウ<br>のアクセス・ダウ<br>・・・・・・・・・・・・・・・・・・・・・・・・・・・・・・・・・・・                                                                                                    | マイナボークルにログインすることで、<br>きます。ぜつご第年ください。<br>ンロードはこちら ー<br>は、スマートフォンの資格情報画面をマ<br>いただけます(スマートフォンをお持ち<br>愛付で提示することで受かいただけま<br><u>なたの個人番号(マイナンパー)</u> は次のと<br>ンンパー)の下4桁と一致していない場合に<br><b>825</b>                                                                                                    |                |              |
| スマートフォンをお待ちの方は、以下のご<br>ご自身の健康な鉄の貨格情報を研<br>ーマイナボークルへの<br>マイナ保険証の述み取りができない例外<br>イナを除証ととちに医療機関等の受付で優<br>でない方は、この文書をマイナ保険証ととう<br>なお、現在、医療保険のデータベースにご<br>おりですのでご確認下さい(12桁のうち下4<br>表示されている下4桁の数字が、ご問かび<br>よ、保険者までご連続ください。<br>****<br>たを切り取ってご何味いただくこ、<br>(このよ知らせののでは感謝でい | エキスコードから<br>構成することがで<br>のクシセス・タウ<br>ロシンクセス・タウ<br>ロシンクシス・クレート<br>のなきたについて<br>に示することでそあめ<br>もに広境機構や<br>ものあたい。の<br>回入番号(マイナ<br>キャキャキを 6)<br>にない。<br>とたできます<br>にない。                                                                                                    | マイナボークルにログインすることで、<br>まます、ぜのご第月ください、<br>シロードはこちら -<br>は、スマートフォンの資格情報画面をマ<br>いただけます(スマートフォンをお持ち<br>優付で提示することで受助いただけま<br>なたの個人番号(マイナン:(-)は次のと<br>・ンパ(-)の下4桁と一致していない場合に<br>825<br>着物環境の起知らせ<br>(税用番号)<br>(税用番号)<br>25 000 番号 0000000 (総署)00<br>高点<br>50 000 番号 0000000 (総署)00<br>高点<br>50 000 番号 0000000 (総署)00<br>高点<br>50 000 番号 0000000 (総署)00<br>高点<br>50 000 番号 0000000 (総署)00<br>50 000 番号 0000000 (総署)00<br>50 000 番号 0000000 (総署)00<br>50 000 番号 0000000 (総署)00<br>50 000 番号 0000000 (総署)00<br>50 000 番号 0000000 (総署)00<br>50 000 番号 0000000 (総署)00<br>50 000 番号 0000000 (総署)00<br>50 000 番号 0000000 (総署)00<br>50 000 番号 0000000 (総署)00<br>50 000 番号 0000000 (総署)00<br>50 000 番号 00000000 (総署)00<br>50 000 番号 0000000 (総署)00<br>50 000 番号 0000000 (総署)00<br>50 000 番号 0000000 (総署)00<br>50 000 番号 0000000 (総署)00<br>50 000 番号 0000000 (総要)00<br>50 000000000000000000000000000000000 | r;<br>;;<br>;) | 切り取ってご利用ください |